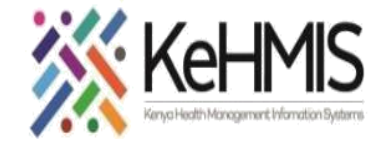

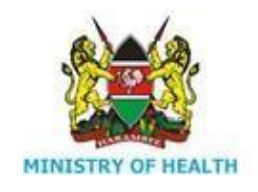

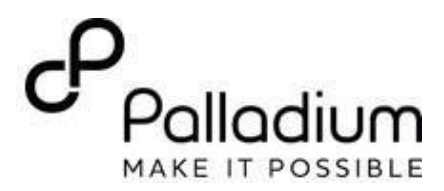

## Job Aid: Documenting Post Natal Follow up Form (PNC)

(Last Update -Jul 2023)

| Tasks:                     | Complete MCH Postnatal visit encounter                |
|----------------------------|-------------------------------------------------------|
| Objective:                 | Comprehensive follow-up of mothers who have delivered |
| When:                      | At Point of Care                                      |
| Who:                       | Users' working at MCH                                 |
| <b>Required Materials:</b> | Username, password, computer with KenyaEMR installed  |

| Steps  | Actions                                                                                                    | Screenshot                                                                                                    |
|--------|----------------------------------------------------------------------------------------------------|----------------------------------------------------------------------------------------------------|
| Step 1 | From the patient Home page<br>ensure the patient is checked-in                                                                    | Image: Seguration     Logged in as Fellock: VIRCINIA Fellock     My Profile     Log Out     Image: Help       Image: Hilliop, Maneno     Patient Choice Num Der 9E94949     Image: Choice Num Der 9E94949     Image: Choice Num Der 9E94949       Image: Segurate     27 year(b): 00 How 10013     Image: Choice Num Der 9E94949     Image: Choice Num Der 9E94949                                                                                                    |
|        |                                                                                                    | Information       Step 1. Check-in       Provider Actions         Next of lin contact: 07010123456       Image: Check in for visit       Provider Actions         Next of lin contact: 0700123456       Image: Check in for visit       Provider Actions         Next of lin name: Gate Hindu       Image: Check in for visit       Provider Actions         Image: Check in feature       Image: Check in for visit       Provider Actions         Image: Check in feature       Image: Check in feature       Provider Actions         Image: Check in feature       Image: Check in feature       Provider Actions         Image: Check in feature       Image: Check in feature       Provider Actions         Image: Check in feature       Image: Check in feature       Provider Actions         Image: Check in feature       Image: Check in feature       Provider Actions         Image: Check in feature       Image: Check in feature       Provider Actions         Image: Check in feature       Image: Check in feature       Provider Actions         Image: Check in feature       Image: Check in feature       Provider Actions         Image: Check in feature       Image: Check in feature       Provider Actions         Image: Check in feature       Image: Check in feature       Provider Actions         Image: Check in feature       Image: Check in feature |
|        |                                                                                                    | Home     Registration     Logged in as Feltivic VVICINIA Feltix     My Profile     Log Out     P Help       Hilltop, Maneno     Patient Clinic Number 9594949     Clinic Number 9594949     Clinic Number 9594949       content wild Obtpatient/Since 1983                                                                                                    |
|        |                                                                                                    | Information Telephone contact: 0711123456 Next of kin contact: 0700123456 Next of kin name: Gate Hindu  Confirmation of a checked-in visit  Available Visit Forms  Confirmation of a checked-in visit  Available Visit Forms  Available Visit Forms  Triage  Triage                                                                                                    |
|        |                                                                                                    | Refationships FTS Screening Form                                                                                                    |
|        |                                                                                                    | MCH - Mother Services Referral and Linkage Form                                                                                                    |
| Step 2 | From the patient home page and<br>navigate to the Clinician page by<br>clicking the icon "Clinician" to<br>reveal available forms | Home     Fatient Clinic Number 9E94949     Female, 27 year(s) (04-Nov-1991)                                                                                                    |
|        |                                                                                                    | Registration Friage Clinician Chart Chart Reports                                                                                                    |
|        |                                                                                                    | Admin Developer                                                                                                    |

| Step 3 | Navigate to the available forms to access MCH Postnatal visit form                                                                                             | Home Clinician     Hilltop, Maneno     Crystals, 27 year(s) E4 See 1000                                                                                                    | Logged<br>Patient Clair: Number 9594949                                                                                                    |
|--------|----------------------------------------------------------------------------------------------------|----------------------------------------------------------------------------------------------------|----------------------------------------------------------------------------------------------------|
|        | Double Click MCH Postnatal icon to<br>access PNC form<br>A check-in dialogue box pops' up<br>with a start date and time                                        | Information         Information         Previous contact: 0700123456         Main contact: 0700123456         Main contact: 0700123456 <th>Wisht Summary       Check out of visit         MCH Care       MCH Care         Mr Y Status: Positive<br/>On Prophysicis: Not specified       Available Visit Forms         MCH Antennatal Visit       Double Click MCH Postnatal form         Mr Triage       Medications         Medications       Eab Results         Ti Screening       Forgress Note         MTS Screening Form       HTS Screening Form         MTS Initial Form       HTS Screening Form         MTS Initial Form       HTS Screening Form</th> | Wisht Summary       Check out of visit         MCH Care       MCH Care         Mr Y Status: Positive<br>On Prophysicis: Not specified       Available Visit Forms         MCH Antennatal Visit       Double Click MCH Postnatal form         Mr Triage       Medications         Medications       Eab Results         Ti Screening       Forgress Note         MTS Screening Form       HTS Screening Form         MTS Initial Form       HTS Screening Form         MTS Initial Form       HTS Screening Form |
| Step 4 | Visit Details<br>Type in the <i>PNC register</i><br><i>Number</i> on the it's field<br><i>PNC Visit Number</i> of PNC this is<br>the frequency number of visit | Visit details<br>PNC Register Number:                                                                                                    | * indicates a required field PNC Visit Number:                                                                                                    |

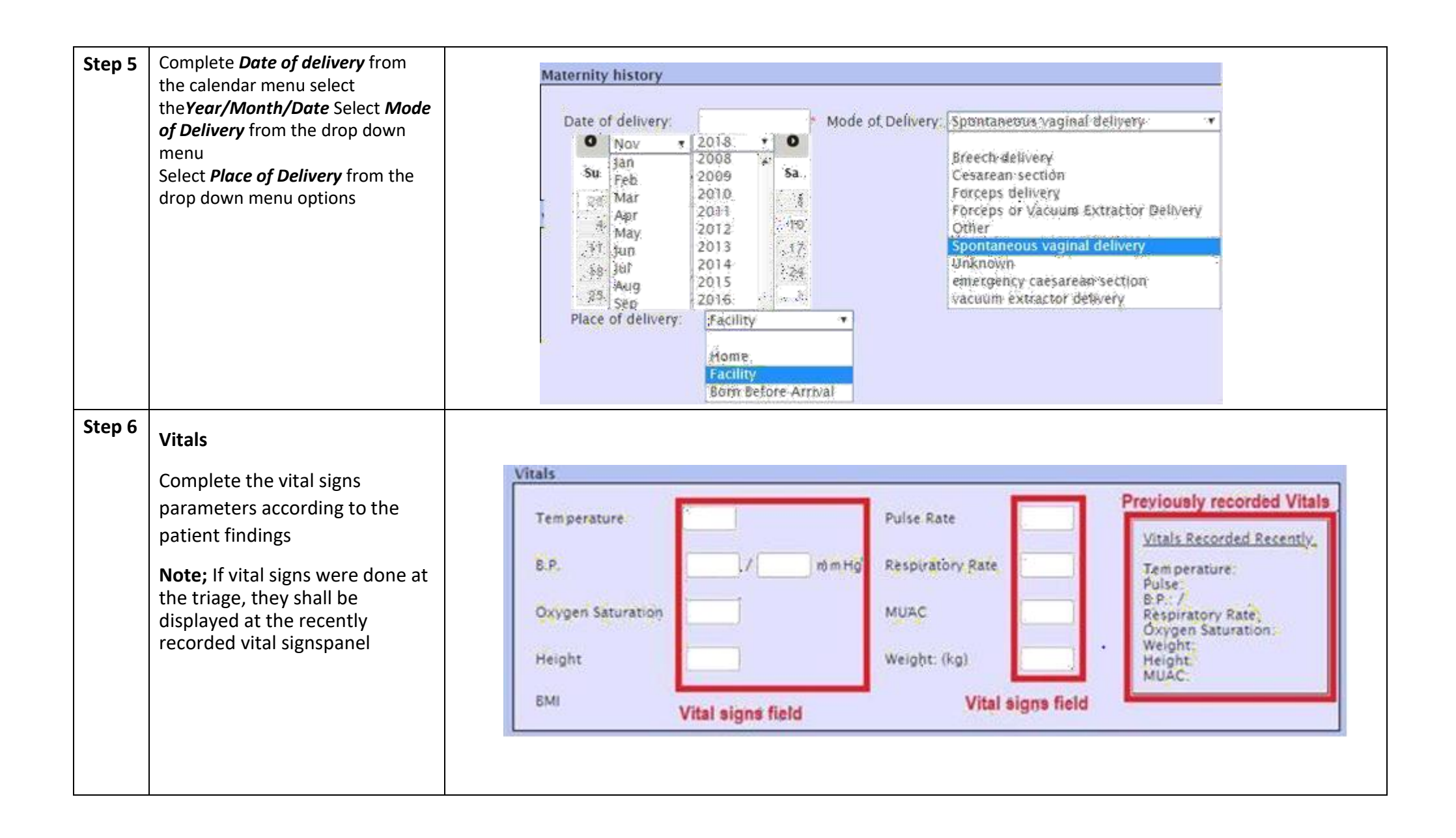

| Step 7 | Post Natal Observations<br>From the drop down menus<br>select; General Condition,<br>Pallor, Breast Examination,<br>PPH, C/S Scar<br>For Haemoglobin fill in the<br>numerical value on the digit<br>field | Seneral Condition:<br>Breast:                                                                                                    | Cood •<br>Good<br>Fair<br>Poor<br>Normal<br>Cracked nipple<br>Engorged hipple<br>Mastitis | Pallor:<br>PPH:<br>Ha                                            | No<br>Yes<br>No<br>Not applicable<br>Absent<br>Present<br>Absent<br>emoglobin: Digit: |
|--------|----------------------------------------------------------------------------------------------------|----------------------------------------------------------------------------------------------------|-------------------------------------------------------------------------------------------|------------------------------------------------------------------|---------------------------------------------------------------------------------------|
|        | if the client delivered through a<br>vaginal delivery then the CS<br>Scar field will be inactive.<br>If the client delivered through<br>CS then the episiotomy field<br>will be inactive                  | Aother's observations         Deneral Condition:         ireast:         :reast:         :/S Scar:         nvolution of Uterus:         :ondition of Episiotomy:         :ounselled on infant eeding? | ▼<br>▼<br>▼<br>▼                                                                          | Pallor: PPH: Haemoglobin: Lochia: Counseling on Family Planning? | <ul> <li>✓</li> <li>✓</li> <li>✓</li> <li>✓</li> <li>✓</li> <li>✓</li> </ul>          |

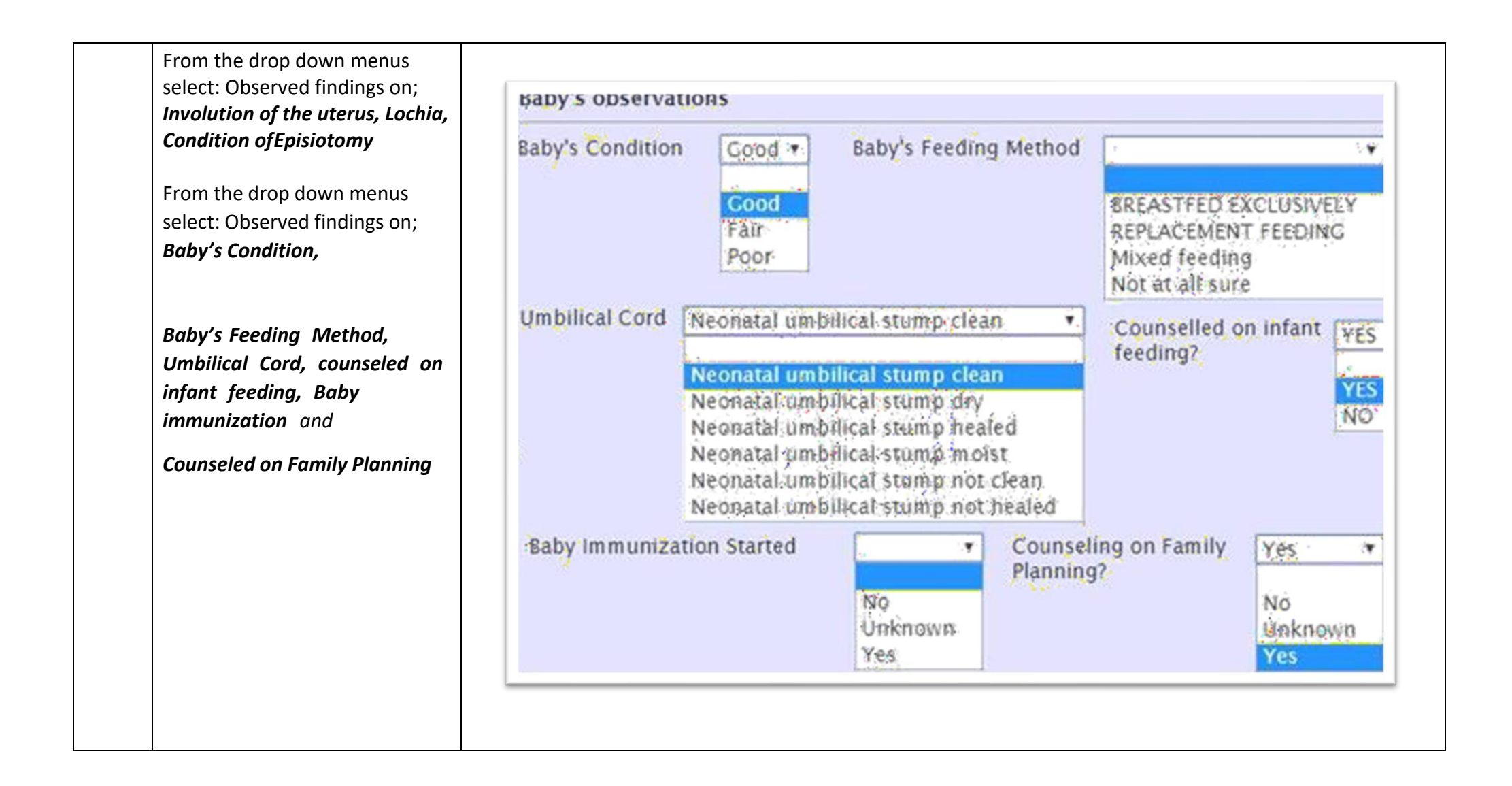

| Step 8         | If HIV test for the patient was<br>Not Done/Unknown during                                                                                                    | HIV Testing                                                                   |                                               |                        |                |             |                 |            |                    |    |       |           |           |
|----------------|----------------------------------------------------------------------------------------------------|-------------------------------------------------------------------------------|-----------------------------------------------|------------------------|----------------|-------------|-----------------|------------|--------------------|----|-------|-----------|-----------|
|                | MCH enrollment then HIV                                                                                                    | Kit Name                                                                      | Lot                                           | Number                 |                | Expiry      | Date            |            |                    |    | HIV T | est 1 Res | ults: 🔍 🗸 |
|                | on the screenshot.                                                                                                    | Determine                                                                     |                                               |                        | _              | 0           | May             |            | ~ 20               | 20 | ~     | 0         | Positive  |
|                | Conduct the test and complete                                                                                                    | Final Results                                                                 | Res                                           | ults given to client?  |                | H Su        | Мо              | Tu         | We                 | Th | Fr    | Sa        | Invalid   |
|                | the HIV test form                                                                                                    | Dual Kit                                                                      |                                               | and green to entitle   |                | Fi 2        | 27              | 28         | 29                 | 30 | 1     | 2         |           |
|                | Refer to the guide on filling                                                                                                    | Provide State                                                                 |                                               |                        |                | -           | 4               | 5          | 6                  | 7  | 8     | 9         |           |
|                | the HIV Form and partner                                                                                                    | Partner Testing                                                               |                                               |                        |                | 1           | 18              | 12         | 20                 | 14 | 22    | 23        |           |
|                | i.e. Antenatal and Delivery                                                                                                    | Has the client's partner been tested for HIV?                                 | V Partne                                      | r HIV Status:          |                | 2           | 25              | 26         | 27                 | 28 | 29    | 30        |           |
|                | Form                                                                                                    |                                                                               |                                               |                        |                | 3           | 1               | 2          | 3                  | 4  | 5     | 6         |           |
| Step 9         | ART and Prophylaxis                                                                                                    |                                                                               |                                               |                        |                |             |                 |            | _                  |    |       |           |           |
| Step 9         | <b>ART and Prophylaxis</b><br>Select from the radio button if<br>prophylaxis was given during                                                                                                    | ART and Prophyla                                                              | ixis —                                        |                        |                |             |                 |            |                    |    |       |           |           |
| Step 9         | ART and Prophylaxis<br>Select from the radio button if<br>prophylaxis was given during<br>the visit<br>Select if AZT or NVP was<br>dispensed to the Baby, N/A                                                     | ART and Prophyla                                                              | ixis<br>during ti                             | nis visit?             | Ú Co           | trim        | oxa             | zole       | . O                | Da | ipso  | one       | © None    |
| Step 9         | <b>ART and Prophylaxis</b><br>Select from the radio button if<br>prophylaxis was given during<br>the visit<br>Select if AZT or NVP was<br>dispensed to the Baby, N/A<br>applies if there is no baby               | ART and Prophyla<br>Prophylaxis given<br>AZT for the baby                     | ixis<br>n during th<br>dispensed              | his visit?<br>1?       | ⊙ ¢e           | trim        | oxa<br>No       | zole       | •, ⊙<br>\/A        | Da | ipsi  | one       | None      |
| Step 9         | <b>ART and Prophylaxis</b><br>Select from the radio button if<br>prophylaxis was given during<br>the visit<br>Select if AZT or NVP was<br>dispensed to the Baby, N/A<br>applies if there is no baby               | ART and Prophyla<br>Prophylaxis given<br>AZT for the baby<br>NVP for the baby | ixis<br>n during th<br>dispensed<br>dispensed | his visit?<br>J?<br>J? | © ¢es<br>⊙ ýes | trim<br>s G | oxa<br>No<br>No | zole<br>©j | 9, O<br>1/A<br>1/A | Da | ipsi  | one       | None      |
| Step 9<br>Step | ART and Prophylaxis<br>Select from the radio button if<br>prophylaxis was given during<br>the visit<br>Select if AZT or NVP was<br>dispensed to the Baby, N/A<br>applies if there is no baby<br>Client Monitoring | ART and Prophyla<br>Prophylaxis given<br>AZT for the baby<br>NVP for the baby | ixis<br>n during th<br>dispensed<br>dispensed | ils visit?<br>1?<br>1? | O Yes          | trím        | oxa<br>No<br>No | zole<br>Oj | 9, ©<br>N∕A<br>N⁄A | Da | ipso  | one       | © None    |

the client has undergone postnatal

Drop down selection on the Maternal condition, Iron Supplementation and Fistula screening Select Cervical Cancer Screening findings.

Select *Modern Contraceptives* drop down option if YES, the various family method options are displayedselect from the respective checkbox. If NO, the family planning options disappear

If the finding is either; **Normal/Presumed/Confirmed,** then CaCX Screening method appears select the method used from the respective radio button

| Maternal condition |                                                                                                    | Has the client been screene                                                   | d for CaCx ? " Normal                                          |
|--------------------|----------------------------------------------------------------------------------------------------|-------------------------------------------------------------------------------|----------------------------------------------------------------|
|                    | Alive<br>In good health<br>Maternal Death<br>Patient condition fair/satisfacto<br>Patient condition poor | лу.                                                                           | Normal<br>Presumed<br>Confirmed<br>Not Done<br>N/A             |
|                    | Perineal Laceration<br>Puerperal sepsis                                                                  | CaCx screening method? * (                                                    | Pap Smear OVIA OOthe                                           |
| Cistula screenico  | Yes No                                                                                                   | On modern FP Method (less than or o<br>If on modern FP Method specify whic    | equals to 6 weeks)? Yes •<br>th method(s) Yes<br>No            |
| istula screening.  | Vesicovaginal Fistula<br>Rectovaginal fistula                                                            | Emergency contraceptive pills<br>Oral Contraceptives Pills<br>Injectible      | Diaphram/Cervical Cap<br>Fertility Awareness<br>Tubal Ligation |
|                    | Not done                                                                                                 | Intrauterine Device     Lactational Amenorhea Method                          | Vasectomy(Partner)                                             |
|                    | Instable                                                                                                 | <ul> <li>Intrauterine Device</li> <li>Lactational Amenorhea Method</li> </ul> | Vasectomy(Partner)                                             |

| But if the finding is ether; <b>Not</b><br><b>Done or N/A</b> then CaCX<br>screening method disappears                                                                                                    | Has                         | s the client been scree                               | ned for CaCx ?* | Not Done   Normal Presumed Confirmed Not Done N/A |
|----------------------------------------------------------------------------------------------------|-----------------------------|-------------------------------------------------------|-----------------|---------------------------------------------------|
| Select <i>Modern Contraceptives</i>                                                                                                    |                             |                                                       |                 |                                                   |
| drop down option if <b>YES</b> the<br>various family method options<br>are displayedselect from the                                                                                                    | Referrals                   |                                                       |                 |                                                   |
| drop down option if <b>YES</b> the<br>various family method options<br>are displayedselect from the<br>respective checkbox. If NO the<br>family planning options                                           | Referrals<br>Referred from? | <b>*</b>                                              | Referred to?    |                                                   |
| drop down option if <b>YES</b> the<br>various family method options<br>are displayedselect from the<br>respective checkbox. If NO the<br>family planning options<br>disappear<br>Select from the drop down | Referrals<br>Referred from? | ▼<br>Another Health Facility<br>Community Unit<br>N/A | Referred to?    | Another Health Facility<br>Community Unit<br>N/A  |

| Step<br>11 | Next Appointment date<br>Select from the calendar menu<br>starting with the<br>Year/Month/Date                                                                        | Next Appointment                                                                                                    |  |
|------------|----------------------------------------------------------------------------------------------------|----------------------------------------------------------------------------------------------------|--|
|            | Teary Monthy Dute                                                                                                    | Next appointment date: *                                                                                                    |  |
|            |                                                                                                    | Nov         2018         O           Jan         2008         Sa           Su         Feb         2009         Sa           28         Mar         2010         3           4         Apr         2012         10           11         Jun         2013         17           18         Jul         2015         24           25         Aug         2015         1 |  |
|            |                                                                                                    | Oct 2017<br>2018<br>Dec                                                                                                    |  |
| Step<br>12 | <b>Clinical Notes and submitting</b><br><b>ANC follow- up form</b><br>Write notes in the clinical notes<br>field once done                                            | Clinical Notes Notes Field                                                                                                    |  |
|            | Click <i>Enter Form</i> button to<br>submit form, There's a <i>Discard</i><br><i>Changes</i> button to cancel and<br>deter submissionif errors have<br>been committed | Enter Form O Discard Changes                                                                                                    |  |

| Step<br>13 | Confirmation of a completed<br>Postnatal Visit form | Hose Clinician     Hilltop, Maneno     Prmair, 27 year(s) (54 Nov 1991) | Logged in as Felixic VIRCINIA Felixic My F<br>Patient Clinic Number 9094949                                                                |
|------------|-----------------------------------------------------|-------------------------------------------------------------------------|----------------------------------------------------------------------------------------------------|
|            |                                                     | Information                                                             | Visit Summary                                                                                                    |
|            |                                                     | Telephone contact: 0711123456<br>Next of kin contact: 0700123456        | MCH Care                                                                                                    |
|            |                                                     | Next of kin name. Gate Hindu                                            | HIV Status: Positive<br>On Prophylaxis: Not specified<br>On HAART, Not specified                                                           |
|            |                                                     | All Latines Mail Latines                                                | Available Visit Forms                                                                                                    |
|            |                                                     | Allergies & Chronic Illnesses                                           | Triage                                                                                                    |
|            |                                                     | Allergens<br>None<br>Chronic Illnesses                                  | Medications                                                                                                    |
|            |                                                     | None                                                                    | Lab Results                                                                                                    |
|            |                                                     | Relationships                                                           | Completed Visit Forms                                                                                                    |
|            |                                                     | 🕂 Add Relationship 🤌 Family/Partner Tree                                | MCH Postnatal Visit (09 Nov-2018 19:33) by Felixik VIIICINIA Felixik<br>Entered by Felixike VIIICINIA Felixik (adment to 11-Rev-2018 11-12 |
|            |                                                     | MCH - Mother Services                                                   |                                                                                                    |

THE END